## SINAMICS Intelligent Operator Panel (IOP)

Firmware and Software Update Instructions

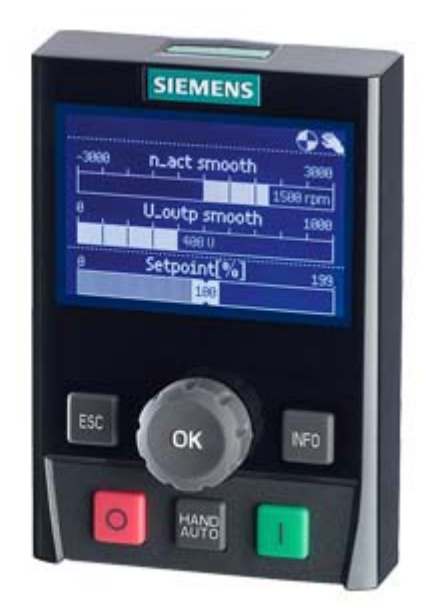

Edition: August 2016

## SIEMENS

### Content

| 1.  | Firmware and Software Update Instructions           | 3  |
|-----|-----------------------------------------------------|----|
| 1.1 | Limitations                                         | 3  |
| 1.2 | Important Notes                                     | 3  |
| 1.3 | Support of different SINAMICS IOP Hardware versions | 3  |
| 1.4 | Software Downloads for SINAMICS IOP                 | 4  |
| 1.5 | Extracting the software                             | 4  |
| 1.6 | Update process                                      | 5  |
| 2   | IOP USB-Driver - Installation Steps                 | 9  |
| 2.1 | Driver Installation                                 | 9  |
| 3   | Service & Support                                   | 11 |
| 3.1 | Tips & Tricks                                       | 11 |
| 3.2 | FÁQs                                                | 11 |
| 3.3 | Documentation                                       | 11 |

### 1. Firmware and Software Update Instructions

#### 1.1 Limitations

The following limitations apply to the Firmware and Software Update of the SINAMICS Intelligent Operator Panel (IOP):

- 1. The IOP (6SL3255-0AA00-4JA\_) should only be connected to a standard USB port on the PC.
- 2. This version of the IOP Updater is compatible with the Windows XP and Windows 7 32 bit and 64 bit operating systems.
- 3. You need Admin rights on your PC account to install the USB-driver for the update procedure.
- 4. The IOP Updater must be started from a local drive.
- 5. Your Windows must provide .NET from version 4.5.1

#### 1.2 Important Notes

With the Firmware V1.6.x a new IOP USB-Driver is provided. This driver must be installed before the firmware update can be performed. The firmware update driver installation procedure detailed in chapter 2 "IOP USB-Driver Installation Steps".

Caution:

During the firmware update the IOP and a SINAMICS Control Unit may not be simultaneously connected via USB to the PC.

| IOP-Order-No.      | IOP-    | Supported           | Supported USB  | Supported Operating System        |
|--------------------|---------|---------------------|----------------|-----------------------------------|
|                    | Version | <b>IOP-Firmware</b> | Interface      | Environment for Upgrading the IOP |
|                    | A02     | V1.1 – V1.6.x       | USB V1.1       | Windows XP                        |
|                    | A03     | V1.1 – V1.6.x       | USB V1.1       | Windows XP                        |
|                    | A04     | V1.1 – V1.6.x       | USB V1.1       | Windows XP                        |
| 6SL3255-0AA00-4JA0 | A05     | V1.1 – V1.6.x       | USB V1.1       | Windows XP                        |
|                    | A06     | V1.1 – V1.6.x       | USB V1.1/ V2.0 | Windows XP, Windows 7 32 Bit      |
|                    | B01     | V1.1 – V1.6.x       | USB V1.1/ V2.0 | Windows XP, Windows 7 32 Bit      |
|                    | B02     | V1.1 – V1.6.x       | USB V1.1/ V2.0 | Windows XP, Windows 7 32 Bit      |
|                    |         |                     |                |                                   |
| 6SL3255-0AA00-4JA1 | A01     | V1.1 – V1.6.x       | USB V1.1/ V2.0 | Windows XP, Windows 7 32 Bit      |
|                    | B01     | V1.1 – V1.6.x       | USB V1.1/ V2.0 | Windows XP, Windows 7 32/ 64 Bit  |
|                    | C01     | V1.1 – V1.6.x       | USB V1.1/ V2.0 | Windows XP, Windows 7 32/ 64 Bit  |
|                    | D01     | V1.1 – V1.6.x       | USB V1.1/ V2.0 | Windows XP, Windows 7 32/ 64 Bit  |
|                    | D02     | V1.1 – V1.6.x       | USB V1.1/ V2.0 | Windows XP, Windows 7 32/ 64 Bit  |
|                    |         |                     |                |                                   |
| 6SL3255-0AA00-4JC1 | A01     | V1.5.1 - V1.6.x     | USB V1.1/ V2.0 | Windows XP, Windows 7 32/ 64 Bit  |
|                    | B01     | V1.5.1 - V1.6.x     | USB V1.1/ V2.0 | Windows XP, Windows 7 32/64 Bit   |
|                    | B02     | V1.5.1 - V1.6.x     | USB V1.1/ V2.0 | Windows XP, Windows 7 32/64 Bit   |

#### **1.3 Support of different SINAMICS IOP Hardware versions**

The IOP currently does not Support USB V3.0. This can be identified by the blue connector.

## SIEMENS

#### 1.4 Software Downloads for SINAMICS IOP

The SINAMICS IOP Upgrades and Language Packages are available on the Internet:

http://support.automation.siemens.com/WW/view/en/67273266

#### **1.5** Extracting the software

To extract the files, the following procedure should be performed:

| No. | Instructions                             |                                                                                                    |
|-----|------------------------------------------|----------------------------------------------------------------------------------------------------|
| 1.  | Download the required file to an         |                                                                                                    |
|     | appropriate folder on your local         |                                                                                                    |
|     | drive.                                   |                                                                                                    |
| 2.  | Navigate to the folder containing the    |                                                                                                    |
|     | zipped update file on your local         |                                                                                                    |
|     | drive.                                   |                                                                                                    |
| 3.  | Extract the update files.                | Files                                                                                                    |
|     |                                          | C Selected files/folders                                                                                                    |
|     | Note:                                    | All files/folders in archive     Overwrite existing files     Cancel                                                                                                    |
|     | When extracting the zipped files it is   | C Fless                                                                                                    |
|     | essential that the "All files/folders in | Image: Image: Image |
|     | archive" option is selected.             |                                                                                                    |
|     |                                          | li.                                                                                                    |
|     |                                          |                                                                                                    |

### SINAMICS IOP

### 1.6 Update process

To update the IOP, the following procedure should be performed:

| No. | Instructions                                                                                                    |                                                                                                    |
|-----|----------------------------------------------------------------------------------------------------|----------------------------------------------------------------------------------------------------|
| 1.  | Navigate to the folder to which the                                                                                                    |                                                                                                    |
|     | update files have been extracted.                                                                                                    |                                                                                                    |
| Ζ.  | file                                                                                                    |                                                                                                    |
| 3.  | Follow the instructions on screen.                                                                                                    | IOP must be in Firmware Update Mode         SIEMENS         Raintenance flow         Rimware Update         SIEMENS         SIEMENS                                                                                                    |
| 4.  | If the USB driver is present the<br>following screen is displayed:<br>NOTE:<br>If the driver is not installed, please<br>note the instructions in chapter 2<br>"IOP USB-Driver – Installation<br>Steps". | IDP Updater       Image: Constraint of the point of the point of the |
| 5.  | Start the update process by selecting the icon "Update IOP"                                                                                                    | IOP Updater<br>IOP Options Help                                                                                                    |

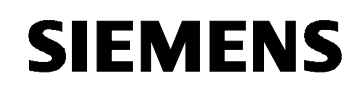

| 6. | After each part of the Update<br>process the User is prompted by the<br>onscreen instructions. First the<br>Format is performed then the IOP<br>Firmware is Updated. | IDP Updater       Image: Constraint of the sector of the sector of the sec |
|----|----------------------------------------------------------------------------------------------------|----------------------------------------------------------------------------------------------------|
| 7. | Next the user is prompted connect<br>the IOP in Mass Storage Mode (the<br>IOP will be blank as the File System<br>has been Formatted).                               | <image/>                                                                                                    |
| 8. | After connecting the IOP in Mass<br>Storage Mode and clicking "OK" the<br>following is displayed. Select "Yes" if<br>your IOP is mounted on the stated<br>Drive.     | IOP Detected Is your IOP mounted as E:\? Ja Nein                                                                                                    |

## SINAMICS IOP

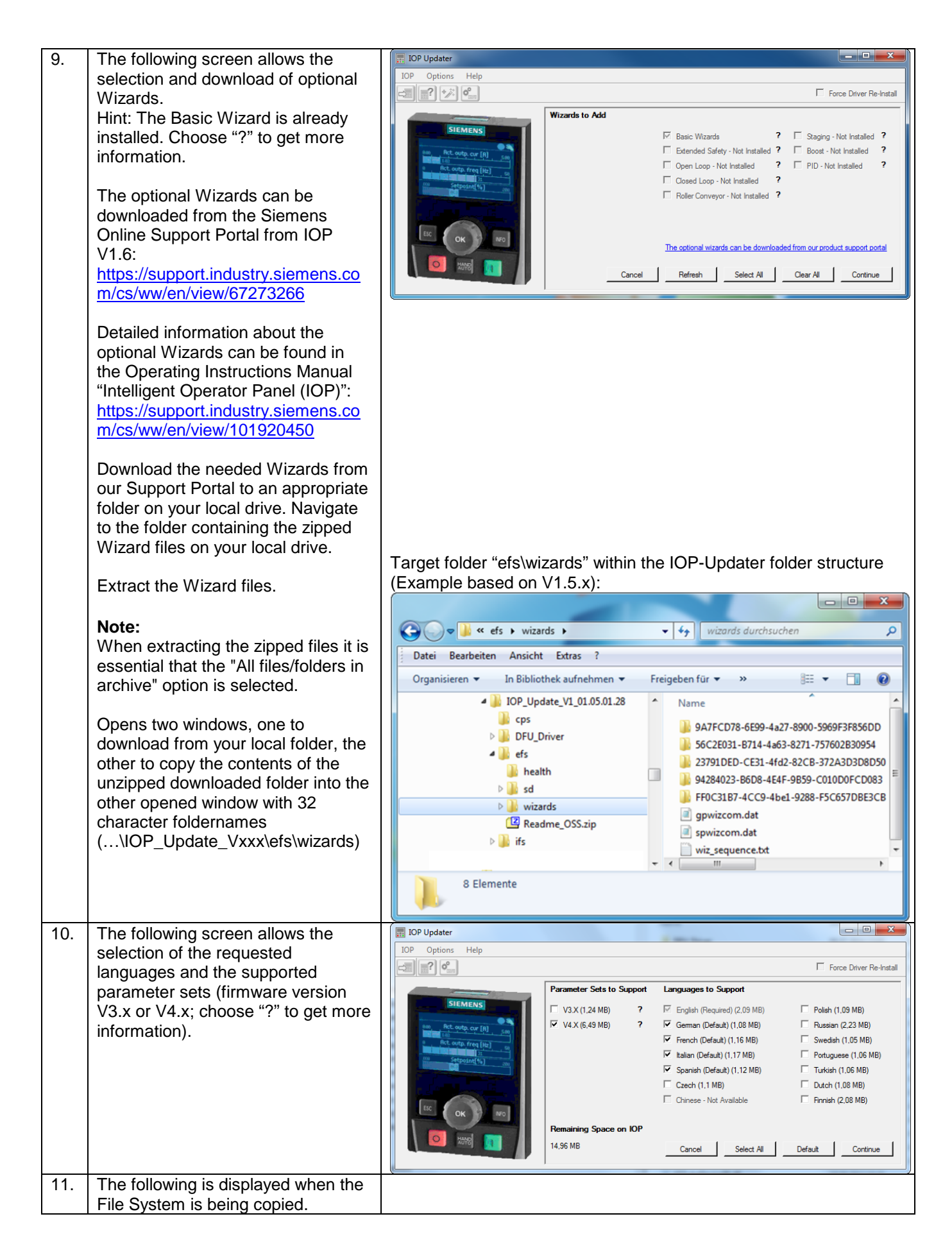

## **SIEMENS**

|     |                                     | IOP Updater                                                                                                    |                                                                                            |                                                 |                        |
|-----|-------------------------------------|----------------------------------------------------------------------------------------------------|--------------------------------------------------------------------------------------------|-------------------------------------------------|------------------------|
|     |                                     | IOP Options Help                                                                                                    |                                                                                            |                                                 |                        |
|     |                                     |                                                                                                    |                                                                                            | E F                                             | orce Driver Re-Install |
|     |                                     | And and a second second s | Bootloader Version = REV_011                                                               |                                                 | •                      |
|     |                                     | 800 Ret over cur [R] 500                                                                                                    | FORMATTING THE USB FILE SYSTEM<br>USB FILE SYSTEM FORMATTED                                | MPlease Wait (Approx                            | 2mins)!                |
|     |                                     |                                                                                                    | UPDATING THE IOP FIRMWARE!P                                                                | lease wait (Approx 90sec                        | .s)!                   |
|     |                                     |                                                                                                    | Chosen drive is E: availabl<br>Start Time = 10.07.2014 10:54<br>Estimated time = 9 Minutes | е space: 26,64 MB<br>:06                        | -                      |
|     |                                     |                                                                                                    | 0% Current                                                                                 | t Progress %                                    | 100%                   |
|     |                                     |                                                                                                    | 0% Overal                                                                                  | I Progress %                                    | 100%                   |
| 12  | Once the process ends the following |                                                                                                    |                                                                                            |                                                 |                        |
| 12. | screen is displayed                 | IOP Updater                                                                                                    |                                                                                            |                                                 |                        |
|     |                                     | IOP Options Help                                                                                                    |                                                                                            |                                                 |                        |
|     |                                     |                                                                                                    |                                                                                            | Fi Fi                                           | prce Driver Re-Install |
|     |                                     | SIEMENS                                                                                                    | Finish Time = 10.07.2014 11:01<br>Total Copy time = 00:07:22.0                             | 1:28                                            |                        |
|     |                                     | em, Act.outp.cur.[8]                                                                                                    | SINAMICS IOP is in Mass Storag                                                             | ge Mode (as drive E:\)                          |                        |
|     |                                     |                                                                                                    | Firmware / Language                                                                        | Menu/language  <br>  Description  <br>  Version |                        |
|     |                                     |                                                                                                    | IOP Firmware Version<br>Menu Description<br>Parameter Description                          | V1.5.08.00<br>V1.5.08.00<br>V4.7                |                        |
|     |                                     | LEC OK NO                                                                                                    | English Language Version                                                                   | V1.5.08.00<br>V4.7                              |                        |
|     |                                     | 0 K040 📶                                                                                                    | <br>  German Language Version<br>  Parameter Name Index Version                            | V1.5.08.00<br>V4.7                              |                        |
|     |                                     |                                                                                                    | French Language Version<br>Parameter Name Index Version                                    | V1.5.08.00<br>V4.7                              |                        |
|     |                                     |                                                                                                    | Italian Language Version<br>Parameter Name Index Version                                   | V1.5.08.00<br>V4.7                              |                        |
|     |                                     |                                                                                                    | Spanish Language Version<br>Parameter Name Index Version                                   | V1.5.08.00<br>V4.7                              |                        |
|     |                                     |                                                                                                    | Parameter Sets Supported                                                                   | -11                                             |                        |
|     |                                     |                                                                                                    |                                                                                            |                                                 | =                      |
|     |                                     |                                                                                                    | V4.X Parameter Set                                                                         |                                                 | •                      |
|     |                                     |                                                                                                    | 0% Current                                                                                 | Progress %                                      | 100%                   |
|     |                                     |                                                                                                    | 0% Overall                                                                                 | Progress %                                      | 100%                   |
|     |                                     | IOP Update Complete                                                                                                    | ted successfully.                                                                          | ×                                               |                        |
|     |                                     |                                                                                                    | OK                                                                                         |                                                 |                        |

### 2 IOP USB-Driver - Installation Steps

This chapter includes the installation steps for installing the IOP USB-Driver. **Admin rights** are needed to install a Device Driver. It is not necessary to have the IOP connected to install the IOP Driver.

### 2.1 Driver Installation

| No. | Instructions                             |                                                                                                    |
|-----|------------------------------------------|----------------------------------------------------------------------------------------------------|
| 1.  | Navigate to the folder to which the      |                                                                                                    |
|     | update files have been extracted.        |                                                                                                    |
| 2.  | Double click "IOPUpdater.exe". The       |                                                                                                    |
|     | screen opposite shows that the IOP       | I DP Updater                                                                                                    |
|     | Driver is already installed. However,    | Force Driver Re-Install                                                                                                    |
|     | you can select Force Driver Re-          |                                                                                                    |
|     | Install to Install the IOP Driver again. | SIEMENS Latest Available Driver Installed                                                                                                    |
|     |                                          | M. Rtowb.or (R) SINAMICS IOP is connected in Firmware Update Mode                                                                                                    |
|     |                                          | Bootloader Version = REV_011                                                                                                    |
|     |                                          |                                                                                                    |
|     |                                          |                                                                                                    |
|     |                                          |                                                                                                    |
|     |                                          | 0% Current Progress % 100%                                                                                                    |
|     |                                          | 0% Overall Progress % 100%                                                                                                    |
| 3.  | 8                                        |                                                                                                    |
|     | Select Install IOP Driver 🛄, and         | Windows Security                                                                                                    |
|     | screen opposite is displayed.            |                                                                                                    |
|     | Coloret "In stall this shiring a strugge | Windows can't verify the publisher of this driver software                                                                                                    |
|     | Select "Install this driver software     |                                                                                                    |
|     | anyway .                                 | Description and the second second se<br>second second second second second second second second second second second second second second second second second second second second second second second second second second second second second second second second second sec |
|     |                                          | Don t Install this driver software<br>You should check your manufacturer's website for undated driver software                                                                                                    |
|     |                                          | for your device.                                                                                                    |
|     |                                          |                                                                                                    |
|     |                                          | Install this driver software anyway Only install driver software obtained from your manufacturer's website or                                                                                                    |
|     |                                          | disc. Unsigned software from other sources may harm your computer or steal                                                                                                    |
|     |                                          | information.                                                                                                    |
|     |                                          |                                                                                                    |
|     |                                          |                                                                                                    |
| 4.  | The IOP-Updater informes about the       |                                                                                                    |
|     | running installation process.            | I IOP Updater                                                                                                    |
|     |                                          | Force Driver Re-Instal                                                                                                    |
|     |                                          |                                                                                                    |
|     |                                          | Latest Available Driver Installed                                                                                                    |
|     |                                          | SINAMICS IOP is connected in Firmware Update Mode                                                                                                    |
|     |                                          | Bootloader Version = REV_011<br>INSTALLING IOP DRIVER, Please Wait                                                                                                    |
|     |                                          |                                                                                                    |
|     |                                          |                                                                                                    |
|     |                                          | 0% Gurrent Progress % 100%                                                                                                    |
|     |                                          |                                                                                                    |
| 5   | After installation is completed the      | Una Uverdali Frogress A 1004                                                                                                    |
| 5.  | following screen should be               |                                                                                                    |
|     |                                          |                                                                                                    |

## SIEMENS

| No. | Instructions |   |                  |        |                                                                                                    |                         |
|-----|--------------|---|------------------|--------|----------------------------------------------------------------------------------------------------|-------------------------|
|     | displayed.   | Π | IOP Updater      |        | A C A DEC A COMPANY A COMPANY A C A                                                                                                    |                         |
|     |              | 1 | IOP Options Help |        |                                                                                                    |                         |
|     |              |   |                  |        | Г                                                                                                    | Force Driver Re-Install |
|     |              |   | SIEMENS          |        | Latest Available Driver Installed<br>SINAMICS IOP is connected in Firmware Update Mode<br>Bootloader Version = REV_011<br>INSTALLING IOP DRIVER, Please Wait<br>INSTALLING IOP DRIVER COMPLETED | *                       |
|     |              |   | ESC OK NFO       | L<br>L |                                                                                                    | *                       |
|     |              |   |                  | 0      | % Current Progress %                                                                                                    | 100%                    |
|     |              |   |                  | 0      | % Overall Progress %                                                                                                    | 100%                    |

#### 3 Service & Support

### 3.1 Tips & Tricks

| Problem      | Title                                                                                                    |
|--------------|----------------------------------------------------------------------------------------------------|
| IOP shows a  | If you get a blank screen when you plug your IOP into a Drive, this means the FW Update did                                                                                                    |
| blank screen | not work properly. Start the update process.                                                                                                    |
|              | Another reason for a blank screen can be you have no files on your IOP. This can be quickly determined by pluggin the IOP into the USB port and looking at the IOP device as a Drive. If it is blank then no files exist on the IOP, please run "IOPUpdater.exe" again. |
| IOP shows    | This means that the IOP Update of the Firmware has not work properly, please run                                                                                                    |
| "Consistency | IOPUpdater.exe again. This could be related to the following FAQ's.                                                                                                    |
| check error" |                                                                                                    |

### 3.2 FAQs

| SIOS-ID         | Title                                                                           |
|-----------------|---------------------------------------------------------------------------------|
| <u>67273266</u> | Which IOP version supports which SINAMICS Control Unit and/or SINAMICS firmware |
|                 | version?                                                                        |
| 56293000        | Is there a SINAMICS IOP (V1.1) Firmware USB Update problem?                     |

More FAQs concerning IOP you can find here: <u>http://support.automation.siemens.com/WW/view/en/30563514/133000</u> (use search item "IOP")

#### 3.3 Documentation

| SIOS-ID          | Title                                                                                  |
|------------------|----------------------------------------------------------------------------------------|
| <u>109736312</u> | German: Operating Instructions Intelligent Operator Panel (IOP), 02/2016, FW V1.6 SP2  |
| <u>109736312</u> | English: Operating Instructions Intelligent Operator Panel (IOP), 02/2016, FW V1.6 SP2 |